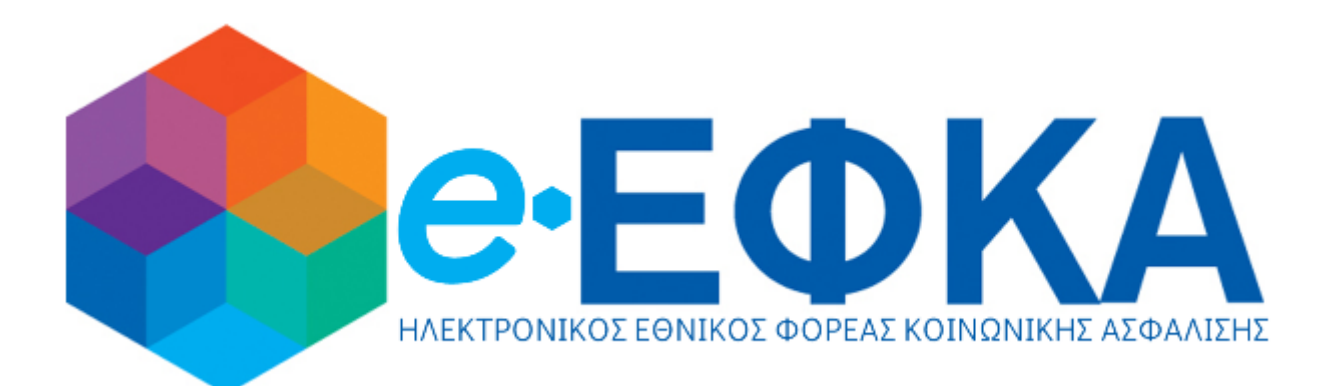

## εγχειρίδιο χρήστη κεπ

## για αιτήση εκδόσης

ΕΥΡΩΠΑΪΚΗΣ ΚΑΡΤΑΣ ΑΣΦΑΛΕΙΑΣ ΑΣΘΕΝΕΙΑΣ

Μετά την είσοδο στο **Σύστημα Διαχείρισης Αιτημάτων Πολιτών στα ΚΕΠ**, επιλέγουμε **Εξωτερικές Εφαρμογές-> ΕΦΚΑ-Ευρωπαϊκή κάρτα ασφάλισης** και κάνουμε κλικ στο **Μετάβαση.** 

Το σύστημα μας οδηγεί αυτόματα στην οθόνη αναζήτησης για **Αιτήσεις Έκδοσης Ευρωπαϊκής Κάρτας Ασφάλειας Ασθενείας**, όπου με τον κατάλληλο συνδυασμό κριτηρίων μπορούμε να αναζητήσουμε αιτήσεις που έχουν υποβληθεί μέσω ΚΕΠ.

| Αρχική Σελίδα         Αιτήσεις Ἐκδοσης Ευρωπαϊκής Κάρτας Ασφάλειας Ασθενείας           Λητήσεις         Υποκατάστημα:         ΚΕΡ-1         ×           Αρχική Σελίδα         Υποκατάστημα:         ΚΕΡ-1         ×           Ο14m 33s         Αριθμός Πρωτοκόλλου Αίτησης:         Ι         ×           Δικαιοδόχος:         Δικαιοδόχος:         ×         ×                                                                                                    |          |
|----------------------------------------------------------------------------------------------------|----------|
| Λρχική Σελίδα       Υποκατάστημα:       KEP-1       ×         Δηθμός Αίτησης:       Αριθμός Αίτησης:       ×       ×         Δικαιοδόχος:       Αμιθμός Πρωτοκόλλου Αίτησης:       ×       ×         Δικαιοδόχος:       Αμιθμός Πρωτοκόλλου Αίτησης:       ×       ×         Δικαιοδόχος:       Αμιθμός Πρωτοκόλλου Αίτησης:       ×       ×                                                                                                    |          |
| · Απήσεις         · Υποκαταστημα:         · ΚΕΡ-1         · <           • Αριθμός Αίτησης:         ·          ·          ·            • Ο14m 33s         ·          ·          ·          ·            • Ο14m 33s         ·          ·          ·          ·            •          ·          ·          ·          ·            •          ·          ·          ·          ·            •          ·          ·          ·          ·            •          ·          ·          ·          ·            •          ·          ·          ·          ·            •          ·          ·          ·          ·            •          ·          ·          ·          ·            •          ·          ·          ·          ·            •          ·          ·          ·          ·            •          ·          ·          ·          · |          |
| Η Απήσεις       Αριθμός Αίτησης:       ×                                                                                                    |          |
| <ul> <li>Α.Μ.Κ.Α. Αιτούντα:</li> <li>Αριθμός Πρωτοκόλλου Αίτησης:</li> <li>Αριθμός Πρωτοκόλλου Αίτησης:</li> <li>Δικαιοδόχος:</li> <li>Α.Μ.Κ.Α. Εμμεσομ Ασφαζλισμένου:</li> </ul> ×                                                                                                    |          |
| © 14m 33s       Αριθμός Πρωτοκόλλου Αίτησης:       ×         Δικαιοδόχος:       ×         ΑΜΚΑ Εμμεσομ Ασφαλισμένου:       ×                                                                                                    |          |
| Δικαιοδόχος:                                                                                                    |          |
| ΑΜΚΑ ΕμμεσομΑσιαρίσμένου:                                                                                                    |          |
| Almach. Epicodo Adquitoporto.                                                                                                    |          |
| Λογικός Αριθμός Κάρτας:                                                                                                    |          |
| Κατάσταση:                                                                                                    |          |
| Αναζήτηση Νέα εγγραφή                                                                                                    |          |
| < < 1 x σελίδα από 1, εγγραφές: 1 ανά 10 > >                                                                                                    |          |
| Αριθμός Ατάσταση Υποβολή Αιτών Εμμεσα Ασφαλισμένος Αριθμός Κάρτας Υποκατάστημα                                                                                                    |          |
| Υποβληθείσα - ΚΕΡ-1                                                                                                    | Εκτύπωση |
| I< < 1 σελίδα από 1, εγγραφές: 1 ανά 10 > >                                                                                                    |          |

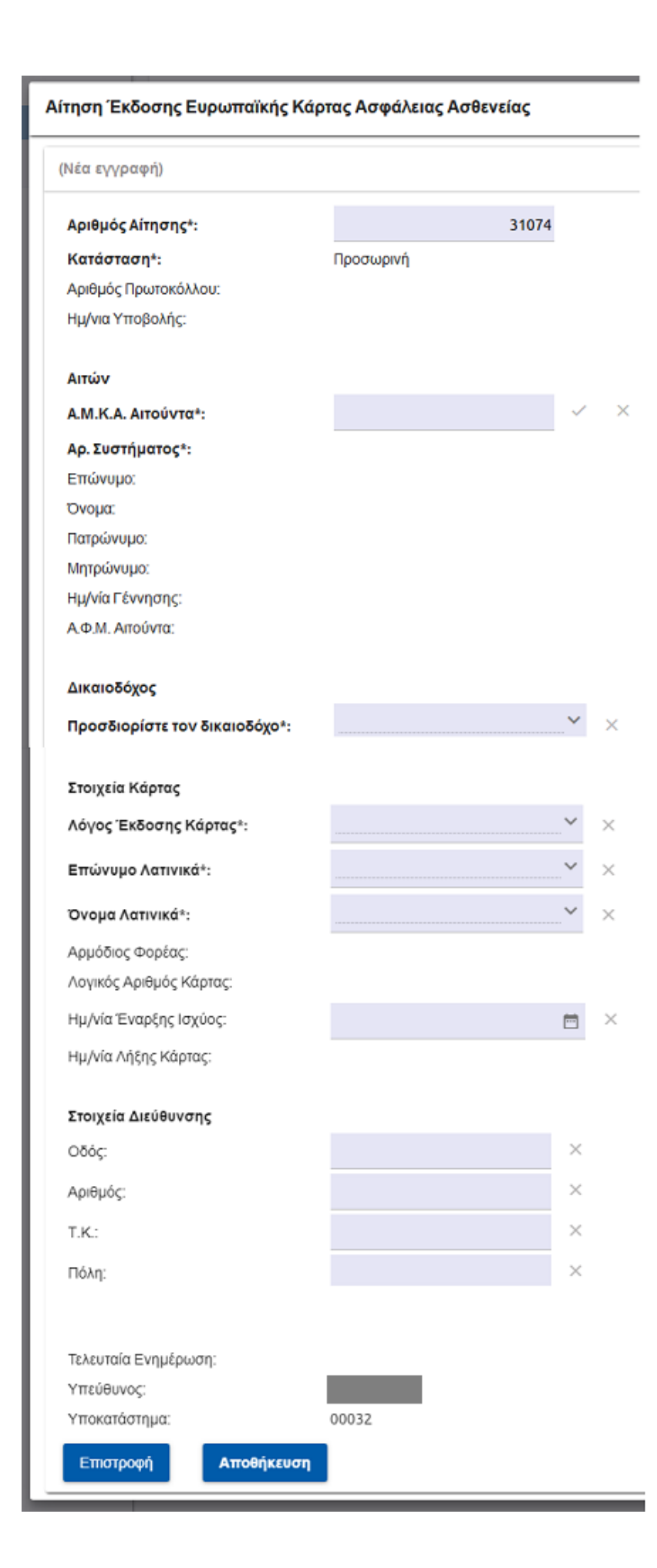

Κάνοντας κλικ στο κουμπί **Νέα** εγγραφή, εμφανίζεται η φόρμα καταχώρησης στοιχείων νέας αίτησης. Η Κατάσταση αποθήκευσης είναι Προσωρινή.

Αν η αίτηση αφορά τον άμεσα ασφαλισμένο, στο πεδίο Προσδιορίστε τον δικαιοδόχο επιλέγουμε "Άμεσα ασφαλισμένος".

Σε περίπτωση που η αίτηση αφορά έμμεσα ασφαλισμένο επιλέγουμε "Έμμεσα ασφαλισμένος".

Μετά την συμπλήρωση των πεδίων ΑΜΚΑ, η ανάκτηση των στοιχείων από το Μητρώο Ασφαλισμένων e-ΕΦΚΑ γίνεται αυτόματα.

Στο πεδίο **Λόγος Έκδοσης** Κάρτας επιλέγουμε μεταξύ των τιμών: Νέα Κάρτα, Λήξη Κάρτας και Απώλεια Κάρτας.

Ελέγχουμε εάν τα στοιχεία είναι ορθά συμπληρωμένα και κάνουμε κλικ στο κουμπί **Αποθήκευση**.

|                               | nus no yuncius no ocreius | Υποβολή Χ                                 |  |
|-------------------------------|---------------------------|-------------------------------------------|--|
| 1088                          |                           | _                                         |  |
| Αποθήκευση εγγραφής ολοι      | κληρώθηκε                 | Υποβολή                                   |  |
| Αριθμός Αίτησης*:             | 31100                     |                                           |  |
| Κατάσταση*:                   | Προσωρινή                 |                                           |  |
| Αριθμός Πρωτοκόλλου:          |                           | Επιστροφή Εκτέλεση                        |  |
| Ημ/νια Υποβολής:              |                           |                                           |  |
| Αιτών                         |                           |                                           |  |
| Α.Μ.Κ.Α. Αιτούντα*:           | ✓ ×                       |                                           |  |
| Αρ. Συστήματος*:              |                           | Υποβολή                                   |  |
| Επώνυμο:                      |                           |                                           |  |
| Ονομα:                        |                           | Υποβολά                                   |  |
| Πατρώνυμο:                    |                           | Thoporal                                  |  |
| Μητρώνυμο:                    |                           |                                           |  |
| Ημ/νία Γέννησης:              |                           | Ενέργεια Υποβολή ολοκληρώθηκε με επιτυχία |  |
| Α.Φ.Μ. Αιτούντα:              |                           |                                           |  |
| Aurena Tána a                 |                           | Αριθμός Αίτησης*: 31100                   |  |
| Προσδιορίστε τον δικαιοδόνο*: | Εμμεσα Ασφαλισμένος       | Επιστροφή                                 |  |
|                               |                           |                                           |  |
|                               |                           |                                           |  |
| Επιστροφή Αποθήκευση          | Διαγραφή 💙 Ενέργειες      |                                           |  |

Εφόσον η αποθήκευση γίνει επιτυχώς, εμφανίζεται το μήνυμα *Αποθήκευση εγγραφής ολοκληρώθηκε* και στο κάτω μέρος της οθόνης εμφανίζονται τα κουμπιά **Διαγραφή** και **Ενέργειες.** 

Κάνοντας κλικ στο **Ενέργειες** και στην επιλογή **Υποβολή**, μπορούμε να προχωρήσουμε στην υποβολή της αίτησης. Όταν η αίτηση υποβληθεί επιτυχώς, εμφανίζεται το σχετικό μήνυμα.

Τέλος, εφόσον η αίτηση υποβλήθηκε οριστικά και μπορούμε να εκτυπώσουμε το ΠΠΑ (Πιστοποιητικό Προσωρινής Αντικατάστασης της Ευρωπαικής Κάρτας Ασφάλισης Ασθενείας), προκειμένου να το χορηγήσουμε στον ενδιαφερόμενο.

| ΕΛΛΗΡΙΚΗ ΔΗΝΟΚΡΑΤΙΑ<br>ΥΠΟΥΡΓΕΙΟ ΡΗΤΑΝ<br>ΑΝΟΙΝΟΝΑΚΟΝ<br>ΑΓΕΦΚΑ<br>ΗΛΕΚΤΡΟΝΙΚΟΣ ΕΟΝΙΚΟΣ ΦΟΡΕΑΣ ΚΟΙΝΟΝ<br>ΟΤΙως ΟΡΙζεται στο 1 | ΥΠΟΘΕΣΣΕΩΝ<br>ΑΙΧΗΣ ΑΣΦΑΛΙΣΗΣ<br>ΠΡΟΣΩΡΙΝΗΣ Α<br>ΕΥΡΩΠΑΪΚΗΣ ΚΑΡΤΛ<br>ταράρτημα 2 της Απόφασης αριθμ<br>της ευρωπαικής | ΟΠΟΙΗΤΙΚΟ<br>ΝΤΙΚΑΤΑΣΤΑΣΗΣ ΤΗΣ<br>ΑΣ ΑΣΦΑΛΙΣΗΣ ΑΣΘΕΝ<br>. 1 90 της 18ης Ιουνίου 2003 σχετικά<br>κάρτος ασφάλισης ασθένειας | Σελίδα 1 απο 1<br>Ημερομηνία: 14/08/2020<br>ΕΙΑΣ<br>με τις τεχνικές προδιαγραφές                                                                            |  |
|----------------------------------------------------------------------------------------------------|----------------------------------------------------------------------------------------------------|----------------------------------------------------------------------------------------------------|----------------------------------------------------------------------------------------------------|--|
| <ol> <li>Κράτος μέλος έκδοσης: GR</li> </ol>                                                                                  |                                                                                                    | 2. Ημερομηνία έκδος                                                                                                    | ης του πιστοποιητικού: 14/08/2020                                                                                                    |  |
| Στοιχεία σχετικά με τον κάτοχο                                                                                                | της κάρτας                                                                                                    |                                                                                                    |                                                                                                    |  |
| <ol> <li>Επώνυμο:</li> <li>Ημερομηνία γέννησης:</li> <li>Α.Μ.Κ.Α.:</li> </ol>                                                 |                                                                                                    | 4. Ονόμα:                                                                                                    | -                                                                                                    |  |
| Στοιχεία σχετικά με τον αρμόδι                                                                                                | ο φορέα                                                                                                    |                                                                                                    |                                                                                                    |  |
| 7. Κωδικός του φορέα:                                                                                                    | 21001 - IKA-ETAM                                                                                                    |                                                                                                    |                                                                                                    |  |
| Στοιχεία σχετικά με την κάρτα                                                                                                 |                                                                                                    | _                                                                                                    |                                                                                                    |  |
| 8. Λογικός Αριθμός Κάρτας:                                                                                                    | <b>i</b>                                                                                                    | 9. Ημ/νία Λήξης Κάρτας                                                                                                    | 28/02/2021                                                                                                    |  |
| Περίοδος ισχύος του πιστοποιι                                                                                                 | τικού                                                                                                    |                                                                                                    |                                                                                                    |  |
| α) Από:                                                                                                    | 14/08/2020                                                                                                    | β) Έως:                                                                                                    | 14/09/2020                                                                                                    |  |
|                                                                                                    |                                                                                                    | Υπογραφή και σφραγίδα                                                                                                    | Υπογραφή και σφραγίδα του φορέα<br>e-EFKA<br>Electronic National Social Security Fund<br><u>d.aparoxon@efka.gov.gr</u><br>DIRECTOR<br>JACT JALL<br>VASILIKI |  |
|                                                                                                    |                                                                                                    | e-EFKA<br>Electronic National So<br><u>d.aparoxon@efka.gov</u><br>y                                                        |                                                                                                    |  |
| Σημειώσεις και πληροφορίες:                                                                                                   |                                                                                                    |                                                                                                    |                                                                                                    |  |
| Οτι προβλέπεται για τα ορατά στοιχ<br>παρατηρήσεις των πεδίων δεδομένο                                                        | εία, τα οποία περιλαμβάνονται ο<br>ων, εφαρμόζεται και στο πιστοπο                                                    | ττην ευρωπαική κάρτα και αφορούν<br>οιητικό.                                                                               | ατην περιγραφή, τις τιμές, το μήκος και τις                                                                                                    |  |